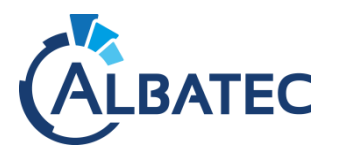

# **SAUVEGARDER LA BASE DE DONNEES**

## I. Depuis le logiciel

Pour faire une sauvegarde de la base de données depuis le logiciel, cliquez sur : Outils > Sauvegarde des données > saisir le mot de passe « SAVEBDD » > Sauvegarder et télécharger.

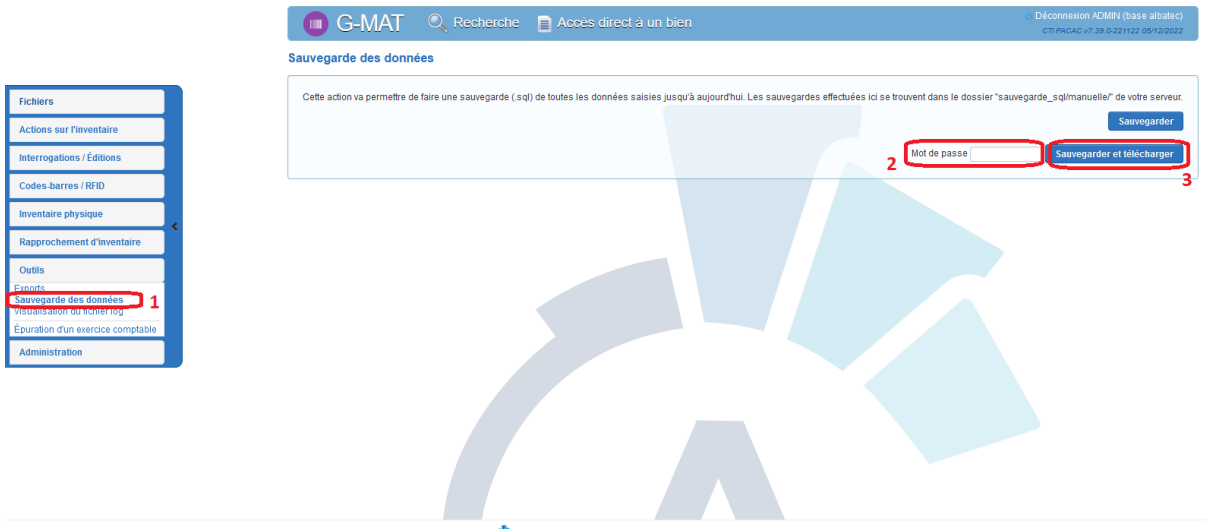

#### CLBATEC 52. svenue de Cournon 63170 AUBIERE Tél 04.73.28.52.46 http://www.albatec.fr E-Mail:sibsteo@albatec.fr

## II. Depuis Phpmyadmin

Pour faire une sauvegarde de la base de données depuis phpmyadmin (disponible sur

http://<adresse\_du \_serveur>/phpmyadmin si le serveur est sous windows avec wamp ou si vous l'avez installé sous linux), cliquer sur la base de données > Exporter > Exécuter.

| ohoMuAdmin                          | 🚔 🐗 Scywar - My SQL (336) x 🔮 Base do donalos - altatec                                                                                                   | - 45 ⊼  |  |
|-------------------------------------|----------------------------------------------------------------------------------------------------|---------|--|
| <u>☆ 5</u> 9 0 0 0 ¢ ¢              | 😥 Structure 🔠 SQL 🔍 Rechercher 🕢 Requête 📷 Exportant 👜 Importer 🎤 Opérations 🦛 Privilèges 🍓 Procédures stockées 🧐 Éréanements 🖾 Déclencheurs 🕰 Concepteur |         |  |
| Récentes Préférées                  | 2                                                                                                    |         |  |
|                                     | Exportation des tables depuis la base de données « albatec »                                                                                              |         |  |
| - albatec 1                         |                                                                                                    |         |  |
| Taper pour filtrer ceci, Entrée pou | Méthode d'exportation -                                                                                                    |         |  |
| 1 ~ >>>                             | Rajde, rålfsker grun minisum digstons                                                                                                    |         |  |
| Nouvelle table                      | ce O Personnalisés, afficher toutes les options possibles                                                                                                 |         |  |
| + bud_configurationventil           |                                                                                                    |         |  |
| + bud_engagement                    | Format :                                                                                                    |         |  |
| bud_evaluation_lignem               | andate Sol Sol                                                                                                    |         |  |
| bud_facture_mandaten                | nent Jul ·                                                                                                    |         |  |
| bud_historiqueengager               | ment l                                                                                                    | _       |  |
| 🕀 🚱 bud_historiquetmta              | 3                                                                                                    | xécuter |  |
| Dud_historique_budget               | credit -                                                                                                    |         |  |
| + bud ligneengagement               |                                                                                                    |         |  |

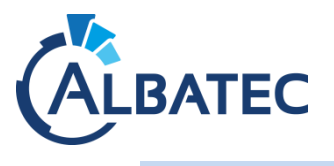

#### III. Depuis Adminer

Adminer ne fonctionne pas si votre base de données n'a pas de mot de passe, ce qui est le cas par défaut. Il refusera de se connecter à une base de données sans mot de passe par mesure de sécurité. Choisissez une solution ci-dessus si votre base de données n'a pas de mot de passe.

Pour faire une sauvegarde de la base de données depuis adminer, si celui-ci n'est pas installé, téléchargez-le sur <u>https://www.adminer.org/#download</u> (choisir « adminer x.x.x » dont x.x.x est la dernière version du logiciel). Une fois téléchargé, renommez le fichier adminer-x.x.x.php en adminer.php. Copier le fichier adminer.php dans le même dossier que le dossier de l'application albatec (dossier « www » ou « html »). Connectez-vous sur Adminer (disponible sur http://<adresse\_du \_serveur>/adminer.php) cliquer sur la base de données dans DB : > Exporter > cocher enregistrer > Exporter.

| Langue: Français 🗸                                           | MySQL » Serveur » albatec » Exporter |                                                      |  |
|--------------------------------------------------------------|--------------------------------------|------------------------------------------------------|--|
| Adminer 4.8.1                                                | Exporter: albatec                    |                                                      |  |
| DB: albatec 🗸 🗸                                              | Sortie                               | 3<br>○ ouvrr o enregistrer o gzip                    |  |
| Requête SOL Importer                                         | Format                               | SQL ○ CSV, ○ CSV; ○ TSV                              |  |
| Exporter 2 Créer une table                                   | Base de données                      | ✓ ✓ Routines ✓ Évènements                            |  |
| select hud, comptabilisationcca                              | Tables                               | DROP+CREATE 🗸 🗌 Incrément automatique 🗸 Déclencheurs |  |
| select bud_configurationventilation                          | Données                              | INSERT V                                             |  |
| select bud_engagement<br>select bud_evaluation_lignemandater | Exporter 4                           |                                                      |  |
|                                                              |                                      |                                                      |  |

#### IV. Depuis Linux

Exécutez la commande d'export de la base de données :

mysqldump -u User -pPassword --databases db\_name >"/destination\_path/file\_name.sql"

- User : nom d'utilisateur de la base de données (par défaut « root »)
- Password : mot de passe de la base de données (vide par défaut)
- db\_name : nom de la base de données